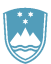

REPUBLIKA SLOVENIJA MINISTRSTVO ZA KMETIJSTVO, GOZDARSTVO IN PREHRANO

UPRAVA REPUBLIKE SLOVENIJE ZA VARNO HRANO, VETERINARSTVO IN VARSTVO RASTLIN

# Uporabniška navodila EPI

# Popravki EPI - diagnostika

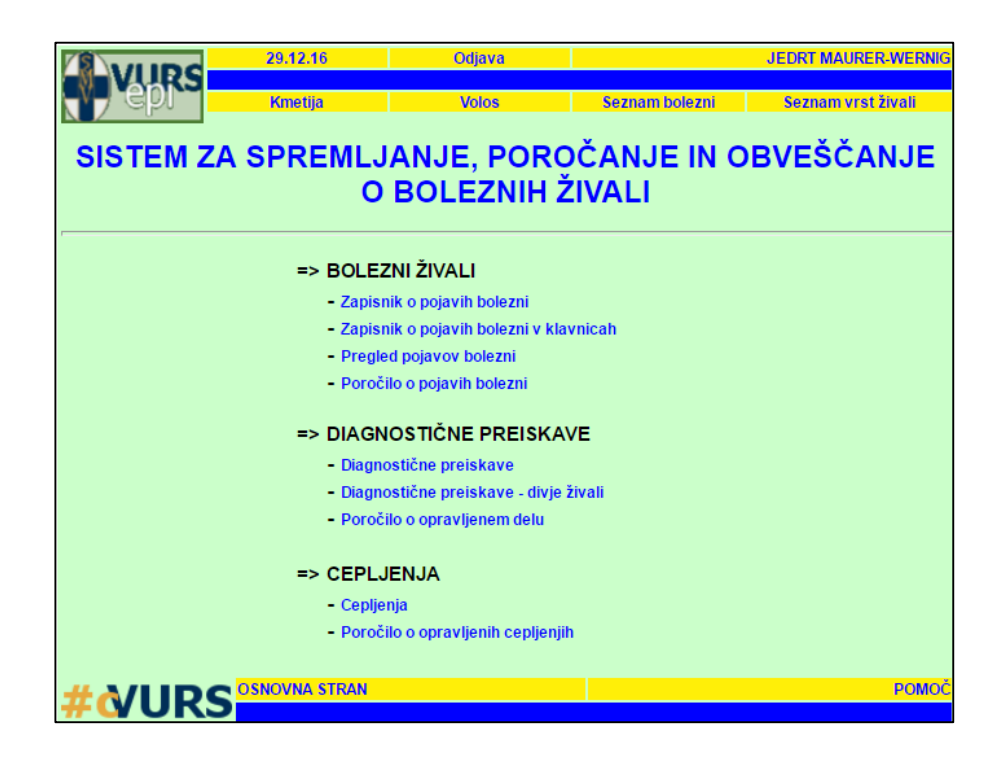

Verzija: 1.0, april 2020 Pripravil: Sektor za zdravje in dobrobit živali

## Kazalo vsebine

| Navodilo za uporabo nove aplikacije za Popravke v EPI - diagnostika | 3 |
|---------------------------------------------------------------------|---|
| Postopek popravljanja                                               | 3 |

### Navodilo za uporabo nove aplikacije za Popravke v EPI diagnostika

V aplikacijo EPI je bila dodana nova funkcionalnost – popravki EPI. Aplikacija omogoča vsem uporabnikom (veterinarskim organizacijam, NVI in Upravi), ki so prvi kreirali zapisnik, da v določenem roku po zaključku zapisnika sami popravijo napake (napake, ki se po analizi popravkov najpogosteje pojavljajo).

Trenutno so popravki omogočeni za sklop Diagnostične preiskave (divje in domače živali). Uporabnikom aplikacije so pod določenimi pogoji omogočeni popravki lastnih zapisnikov, pri katerih so ugotovili napake. Popravljanje lastnih zapisnikov je omogočeno do največ 3 dni po zaključku zapisnika oziroma preden zapisnik preide v turkizno fazo – fazo NVI open (odvisno, kaj je prej).

#### Pogoji za popravljanje zapisnikov:

- največ 3 dni od zaključka zapisnika;
- zapisnik je v zeleni fazi (zaključen s strani uporabnika) po prehodu v turkizno fazo (NVI open) popravek s strani uporabnika samega ni več možen.

Uporabnik lahko na posamezen zapisnik izvede samo **en popravek**. Ostali morebitni popravki se preko zahtevka za popravke pošljejo na e-naslov <u>epi.uvhvvr@gov.si</u>.

## Postopek popravljanja

V iskalniku Diagnostika poiščemo zapisnik, ki ga želimo popraviti. Novost je okvirček »P«, na katerega kliknemo, da preidemo v fazo popravkov. Program nas dodatno vpraša, ali želimo izvršiti popravek.

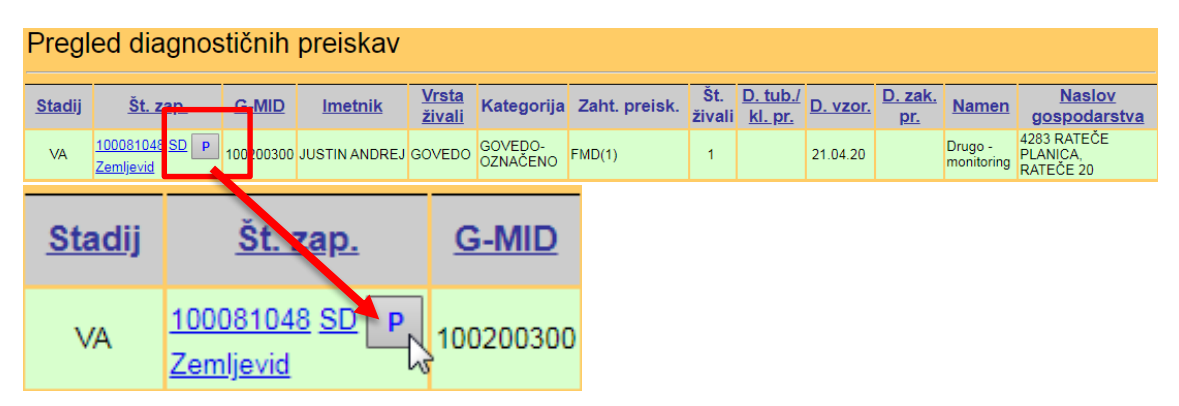

Slika 1: Pregled diagnostičnih preiskav in okvirček »P«

3

Po kliku na »P« se odpre okno, kamor je treba vpisati »Razlog popravka« (prosti tekst, npr. sprememba bolezni) in iz nabora »Vrsta popravka« izbrati ustrezen popravek (šifrant s spustnim seznamom). Izpolniti je treba obe polji.

| Razlog popravka:                                               |                                                                                                    |          |
|----------------------------------------------------------------|----------------------------------------------------------------------------------------------------|----------|
| Vrsta popravka:                                                | N                                                                                                    | Nadaljuj |
| <u>Nazaj</u>                                                   | POPRAVEK PODATKOV<br>DODANE ŽIVALI                                                                                                    |          |
| Uprava za varno hrano, Curato veterinarstvo in varstvo rastlin | DATUM<br>VETERINAR                                                                                                    | Ромос    |
|                                                                | VRSTA/KATEGORIJA ŽIVALI<br>IZBRIS ŽIVALI<br>ID ŠTEVILKA ŽIVALI<br>PROGRAMSKA NAPAKA<br>VZROK NEIZVEDBE<br>OPOMBE<br>BOLEZEN<br>STAROST<br>LASTNIK/GOSPODARSTVO<br>ŠTEVILO ŽIVALI<br>ČRTNA KODA |          |
|                                                                | OSTALO                                                                                                    |          |

Slika 2: Razlog in vrsta popravka

| Razlog pop                                           | ravka: (               | Sprememba bolezni                                                                                                    |          |  |  |  |
|------------------------------------------------------|------------------------|----------------------------------------------------------------------------------------------------|----------|--|--|--|
| Vrsta pop                                            | ravka:                 | Ŧ                                                                                                    | Nadaljuj |  |  |  |
| Nazaj<br>Ouprava za varno hr<br>veterinarstvo in var | ano, ©<br>stvo rastlin | POPRAVEK PODATKOV<br>DODANE ŽIVALI<br>DATUM<br>VETERINAR<br>VRSTA/KATEGORIJA ŽIVALI<br>IZBRIS ŽIVALI<br>ID ŠTEVILKA ŽIVALI<br>PROGRAMSKA NAPAKA<br>VZROK NEIZVEDBE |          |  |  |  |
|                                                      |                        | OPOMBE<br>BOLEZEN<br>STAROST<br>LASTNIK/GOSPODARSTVO<br>ŠTEVILO ŽIVALI<br>ČRTNA KODA<br>OSTALO                                                                     |          |  |  |  |

Slika 3: Primer popravka, kjer spreminjamo bolezen

Ko izpolnimo obe polji, preide zapisnik v začetno vnosno fazo ZOVT (oranžna). V tej fazi lahko popravimo podatke glede gospodarstva, lastnika, namena, plačnika in vrste živali. Upoštevamo izbrano opcijo iz nabora »Vrsta popravka« iz prejšnje faze. Postopek popravka oziroma prehod v naslednjo fazo je podoben kot pri kreiranju zapisnikov. Klik na »Shrani in nadaljuj« omogoči prehod v fazo vnosa vzorcev.

| Vnos Z<br>Datum izpisa | 20VT - splošni<br>21.04.20                                  |                                     |            | 10008104 |
|------------------------|-------------------------------------------------------------|-------------------------------------|------------|----------|
| G-MID                  | 100200300 Najdi                                             | Občina KRANJSKA GORA                |            |          |
| Priimek                | JUSTIN                                                      | X 151063                            |            |          |
| Ime                    | ANDREJ                                                      | Y 402070                            |            |          |
| Ulica, HŠ              | RATEĆE 20 Iskanje r                                         | aslova Iskanje koordinat            |            |          |
| Pošta                  | 4283 RATEČE PLANICA                                         | Lokacija KAVŠELJ                    |            |          |
| Davčna št.             | 37188739                                                    |                                     |            |          |
| Namen                  | Po odredbi / Programi                                       |                                     |            |          |
|                        | Ro odločbi - Sum bolezni                                    | Številka                            |            |          |
|                        |                                                             | Datum                               |            |          |
|                        | <ul> <li>Po odločbi - Ponoven odvzem / cepljenje</li> </ul> | odločbe                             |            |          |
|                        | Stranka                                                     | zapisnika                           |            |          |
|                        | Drugo MONITORING                                            |                                     |            | N        |
| Plačnik                | Lastnik                                                     |                                     |            | 43       |
|                        | Proračun                                                    |                                     |            |          |
|                        | Drugo Priimek, ime                                          |                                     | Davčna št. |          |
|                        |                                                             |                                     |            |          |
|                        | Naslov                                                      |                                     |            |          |
|                        |                                                             |                                     |            |          |
| Vrsta živali           | GOVEDO                                                      | Izbira živali<br>Št. izbranih - Vsi |            |          |
|                        | Shrani in nadalj                                            | ıj Počisti                          |            |          |

Slika 4: Vnos ZOVT, kjer so že možni osnovni popravki

#### Primer

Opisan je primer, ko pod zahtevano preiskavo izberemo dodatno preiskavo. V spodnjem primeru je na zapisniku izbrana zahtevana preiskava na slinavko in parkljevko (FMD). S klikom na polje zahtevanih preiskav izberemo vse preiskave, ki jih želimo opraviti (v tem primeru FMD in LSD).

| Trenutno<br>stanje z eno<br>boleznijo |                                                                                         | Izbor dveh bolezni                                          | Dodana<br>bolezen pod<br>zahtevane<br>preiskave |
|---------------------------------------|-----------------------------------------------------------------------------------------|-------------------------------------------------------------|-------------------------------------------------|
| Zahtevane<br>preiskave                |                                                                                         | Bolezen                                                     | Zahtevane T                                     |
|                                       | FMD     FMD     A010 SLINAVKA IN     VS     A020 VEZIKULARI     SVD     A030 VEZIKULARI | A010 SLINAVKA IN PARKLJEVKA (Aphtae epizooticae)            | preiskave <u>P</u> K                            |
| Ī                                     |                                                                                         | A020 VEZIKULARNI STOMATITIS (Stomatitis vesicularis)        | <u> </u>                                        |
| FMD                                   |                                                                                         | A030 VEZIKULARNA BOLEZEN PRAŠIČEV (Morbus vesicularis suum) | FMD                                             |
|                                       | RP                                                                                      | A040 GOVEJA KUGA (Pestis bovina)                            |                                                 |
|                                       | PPR                                                                                     | A050 KUGA DROBNICE (Pestis pecorum)                         |                                                 |
|                                       | CBPP                                                                                    | A060 PLJUČNA KUGA GOVEDI (Pleuropneumonia contagiosa bovum) |                                                 |
|                                       | ✓ LSD                                                                                   | A070 VOZLIČASTI DERMATITIS (Dermatitis nodularis)           |                                                 |

Slika 5: Primer popravka bolezni – izbor dodatne preiskave

Zapisnik zaključimo po znanem postopku s klikom na »Shrani in zaključi zapisnik«.

| Opombe                                                                                   | test EPI                    |  |  |  |  |
|------------------------------------------------------------------------------------------|-----------------------------|--|--|--|--|
| <ul><li>✓ potrjujemo odvzem vzorcev</li><li>□ potrjujemo izvedbo TBC preizkusa</li></ul> |                             |  |  |  |  |
|                                                                                          | SHRANI IN ZAKLJUČI ZAPISNIK |  |  |  |  |

Slika 6: Zaključevanje zapisnika

5

V zapisniku je številka popravka označena v spodnjem delu zapisnika.

| Zap.<br>št                  | lden. številka   | Številka vzorca | Spol | Kategorija          | Material  | Zahtevane    | Rezultati preiskav |  |
|-----------------------------|------------------|-----------------|------|---------------------|-----------|--------------|--------------------|--|
| zivali                      | (crtna koda)     | ŠŽ              |      |                     | preiskave | Kon. presoja | Vzrok neizvedbe    |  |
| 1                           | SI 7532          |                 | Ž    | Govedo-<br>označeno | Kri       | FMD          |                    |  |
|                             | 9398             | 100017365       | NIC  |                     |           | LSD          |                    |  |
| _                           |                  | 7               |      |                     |           |              |                    |  |
| Opombe test EPI Št. vzorcev |                  |                 |      | vzorcev 1           |           |              |                    |  |
| Pop                         | Popravek EPI: 83 |                 |      |                     |           |              |                    |  |

Slika 7: Popravek EPI s številko popravka v zapisniku